### Ysgol Uwchradd Teilo Sant yr Eglwys yng Nghymru St Teilo's Church in Wales High School

Prifathro/Headteacher: Mr I Loynd

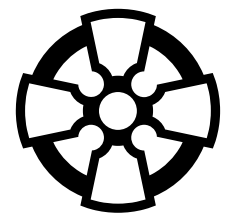

Circle Way East, Cardiff, CF23 9PD Ffôn/Tel: 029 20547180

# INTRODUCING SCHOOLCLOUD

# Visit https://stteilos.schoolcloud.co.uk/

| Title                     | First Name        | Surname           |
|---------------------------|-------------------|-------------------|
| Mrs •                     | Rachael           | Abbot             |
| Email                     |                   | Confirm Email     |
| rabbot4@gmai              | Loom              | rabbol4@gmail.com |
| itudent's D<br>First Name | etails<br>Surname | Date Of Birth     |
|                           |                   |                   |

Click a date to continu

te that on the 13th there will be sessions

Monday, 13th Septe

#### Step 1: Login

Fill out the details on the page then click the Log In button.

A confirmation of your appointments will be sent to the email address you provide.

#### Step 2: Select Parents' Evening

Click on the date you wish to book.

# 

#### Step 3: Select Booking Mode

Choose *Automatic* if you'd like the system to suggest the shortest possible appointment schedule based on the times you're available to attend. To pick the times to book with each teacher, choose *Manual*. Then press *Next*.

| Set the earlie<br>press the but | st and latest times yo<br>ton to continue. | u can attend, select whi | ch teachers you'd like to | see, and then |
|---------------------------------|--------------------------------------------|--------------------------|---------------------------|---------------|
|                                 |                                            |                          |                           |               |
|                                 | and and an all shares                      | st times                 |                           |               |
| Choose e                        | aniest and lates                           | St times                 |                           |               |
| Choose e                        | aniest and lates                           | ·                        |                           |               |

#### Step 4: Select Availability

Drag the sliders at the top of the screen to indicate the earliest and latest you can attend.

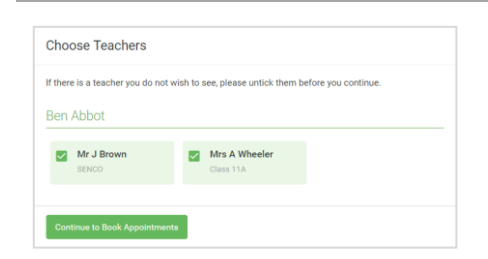

#### Step 5: Choose Teachers

Select the teachers you'd like to book appointments with. A green tick indicates they're selected. To de-select, click on their name.

#### www.stteilos.com

| Confirm A                         | ppointment Time                                | S                 |                          |                        |
|-----------------------------------|------------------------------------------------|-------------------|--------------------------|------------------------|
| he following a<br>te Accept butte | ppointments have been rea<br>on at the bottom. | erved for two min | utes. If you're happy wi | th them, please choose |
|                                   | Teacher                                        | Student           | Subject                  | Room                   |
| 17:10                             | Mr J Sinclair                                  | Ben               | English                  | E6                     |
| 17:25                             | Mrs D Mumford                                  | Ben               | Mathematics              | M2                     |
| 17.45                             | Dr R Monamara                                  | Andrew            | French                   | 14                     |

# Step 6: Book Appointments (Automatic)

If you chose the automatic booking mode, you'll see provisional appointments which are held for 2 minutes. To keep them, choose Accept at the bottom left.

If it wasn't possible to book every selected teacher during the times you are able to attend, you can either adjust the teachers you wish to meet with and try again, or switch to manual booking mode.

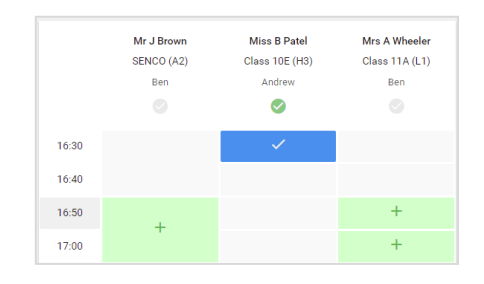

### **Step 7: Book Appointments**

Click any of the green cells to make an appointment. Blue cells signify where you already have an appointment. Grey cells are unavailable.

To change an appointment, delete the original by hovering over the blue box and clicking *Delete*. Then choose an alternate time.

You can optionally leave a message for the teacher to say what you'd like to discuss, or raise anything beforehand.

Once you're finished booking all appointments, at the top of the page in the alert box, press *click here* to finish the booking process.

| September Parents Evening<br>2 appointments from 16:15 to 16:45 |                                                                    | Tuesday, 14th September                                |                                                            |  |
|-----------------------------------------------------------------|--------------------------------------------------------------------|--------------------------------------------------------|------------------------------------------------------------|--|
| 🖶 Print                                                         | 🖍 Amend Bookings                                                   | Subscribe to C                                         | alendar                                                    |  |
| This is to allow<br>Note that on t                              | v parents and teachers to disc<br>he 13th there will be sessions i | uss progress and will tak<br>wailable both in-person a | e place on 13th and 14th September.<br>and via video call. |  |
|                                                                 | Teacher                                                            | Student                                                | Subject                                                    |  |
| 16:15                                                           | Mr Mark Lubbock                                                    | Jason Aaron                                            | English                                                    |  |
| 16:30                                                           | Miss Bina Patel                                                    | Jason Aaron                                            | Religious Education                                        |  |
| Septem<br>2 appoint                                             | ber Parents Evening<br>ments from 16:00 to 16:45                   |                                                        | Monday, 13th September<br>Video cal                        |  |
| Septem                                                          | ber Parents Evening                                                |                                                        | Monday, 13th September                                     |  |

#### Step 8: Finished

All your bookings now appear on the My Bookings page. An email confirmation has been sent and you can also print appointments by pressing *Print*. Click *Subscribe to Calendar* to add these and any future bookings to your calendar.

To change your appointments, click on Amend Bookings.